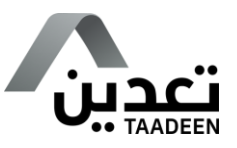

# User Manual for Issuing a Reconnaissance Licenses

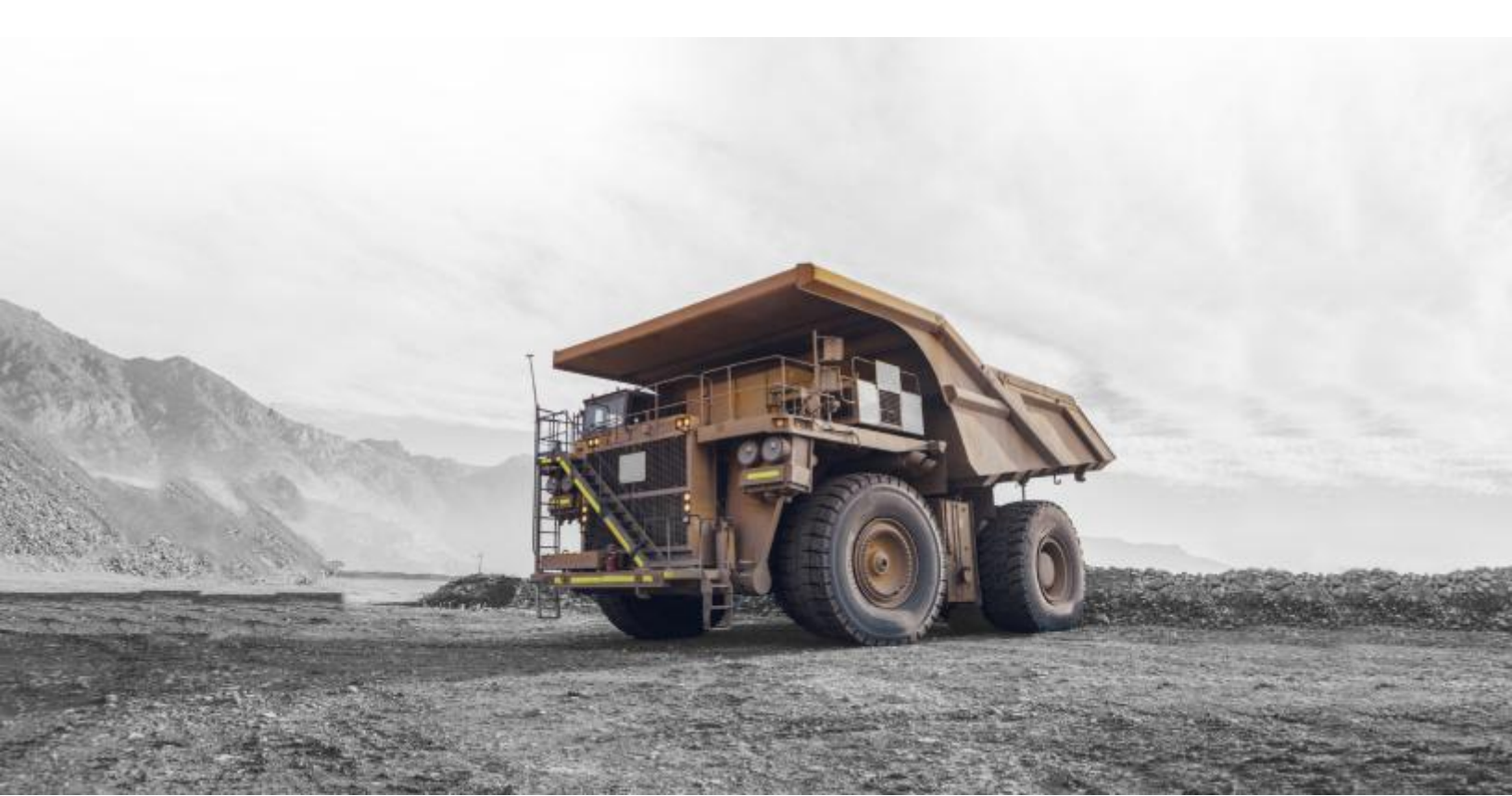

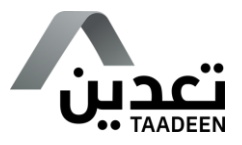

### Contents

| Service Description:         | 3 |
|------------------------------|---|
| Steps to Access the Service: | 3 |

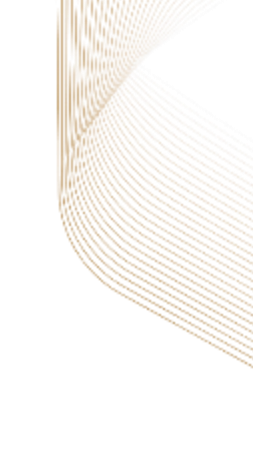

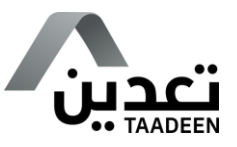

## Service Description:

This service enables investors to conduct a preliminary geological survey which, prior to carrying out exploration activities, is conducted for the identification of geological environment and surface evidence of minerals and ores.

### Steps to Access the Service:

1. Visit <u>Taadeen Platform</u> and click on "Login" option.

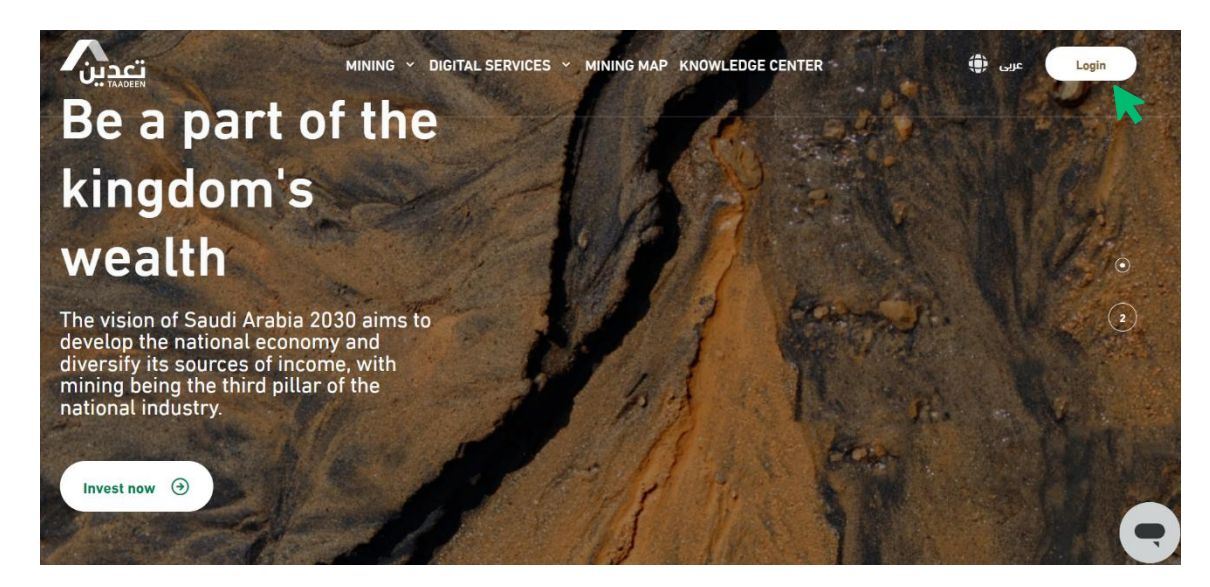

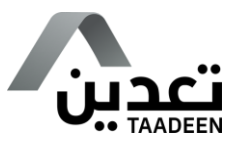

2. Log in to your account.

| K Back                   |                          |
|--------------------------|--------------------------|
| Login as Fore            | eigner Investor (Without |
| National/Iqama ID)       |                          |
| Username                 |                          |
| Enter your email here    |                          |
| Password                 |                          |
|                          |                          |
| Enter your password here |                          |
| Enter your password here | Forgot password?         |

3. Select "Requests" from the list.

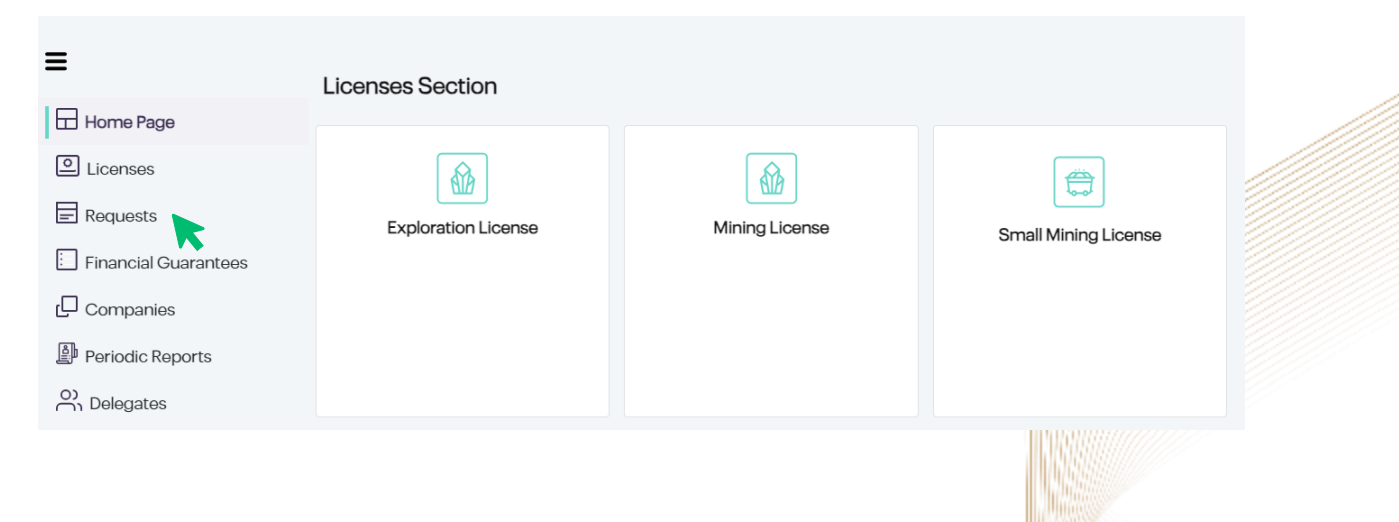

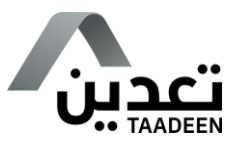

4. Click on "New Request" and select "New Reconnaissance License."

| + New Request                           |
|-----------------------------------------|
| New Exploration License                 |
| Renew Exploration License               |
| Transfer Exploration License            |
| Amend Exploration License               |
| Relinquish Exploration License          |
| New Building Materials Quarries License |
| New Mining License                      |
| Renew Mining License                    |
| Transfer Mining License                 |
| New Small Mining License                |
| Renew Small Mining License              |
| Transfer Small Mining License           |
| New Reconnaissance License              |

Then, "Company Information and Verification" page will be opened, which is for read-only.

Upon confirming conditions in "Eligibility Verification" section, you will be permitted to move to next step.

| J                                  | 2                   | 3                               | 4                 | 5                  | 6      |
|------------------------------------|---------------------|---------------------------------|-------------------|--------------------|--------|
| ompany<br>mation and<br>Ilidations | Region And Minerals | Financial Capacity              | Work Plan         | Term and Condition | Paymen |
|                                    |                     | Company Informatio              | n and Validations |                    |        |
|                                    |                     | Name                            |                   |                    |        |
|                                    |                     | Commercial Number               |                   |                    |        |
|                                    |                     | Unified Number                  |                   |                    |        |
|                                    |                     | National Number                 |                   |                    |        |
|                                    |                     | CR Type                         |                   |                    |        |
|                                    |                     | CR Expiry Hijri Date            |                   |                    |        |
|                                    |                     | CR Type<br>CR Expiry Hijri Date |                   |                    |        |
| Validations                        |                     |                                 |                   |                    |        |

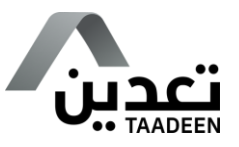

You can save your application as a draft at any time, with a confirmation message displayed upon saving.

| 0 | Data saved successfully |
|---|-------------------------|
|   |                         |

You can update your application at any time from "Requests" section by selecting "Edit", ensuring the entered data is verified before proceeding.

Additionally, you can access "request details" by clicking on "View" or cancel it completely by clicking on "Delete."

| ≡                    | > Homepage > Requests                                                                                                   |                  |  |  |
|----------------------|----------------------------------------------------------------------------------------------------|------------------|--|--|
| Home Page            | -                                                                                                    |                  |  |  |
| Licenses             | Requests                                                                                                    | + New Request    |  |  |
| Requests             | ≡ <sup>r</sup> Request Tvpe <sup>⊤</sup> CR Number <sup>⊤</sup> Company Na <sup>⊤</sup> Status <sup>⊤</sup> Request sub | Action           |  |  |
| Financial Guarantees | New Reconnais         Draft         2024-12-18 00:0                                                                     | View Edit Delete |  |  |

You can cancel your application at any time by clicking "Cancel" at the bottom of the page.

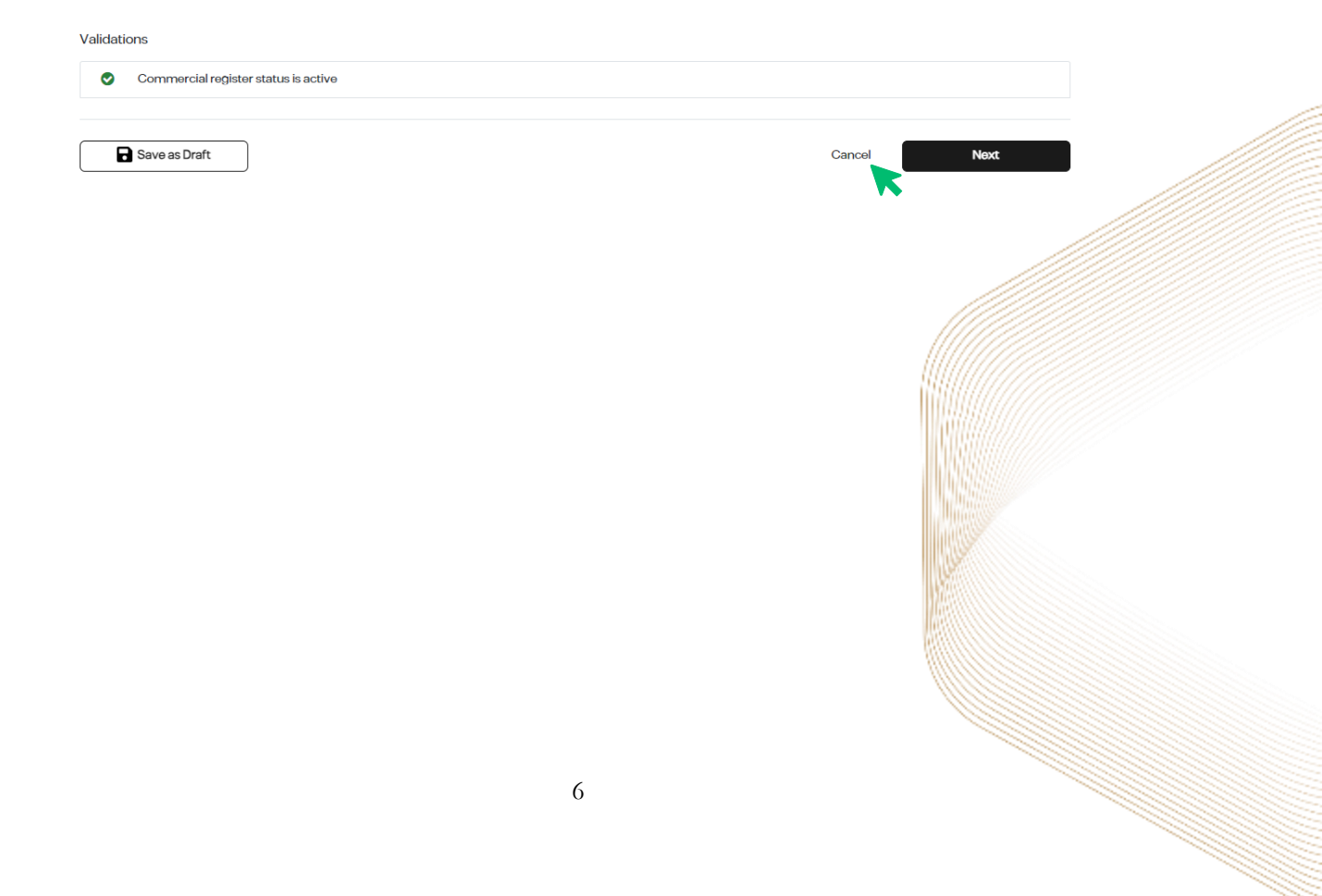

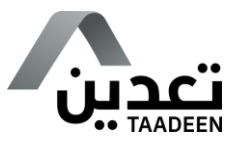

5. Upon clicking "Next", "Region and Minerals" page will be opened, enabling investors to select from following options.

|              |              | <b>.</b>       |          |                 |     |
|--------------|--------------|----------------|----------|-----------------|-----|
|              |              | Region and     | Minerals |                 |     |
| Region       |              | Class          | Mir      | nerals          |     |
| Select Reg   | lion         | V Select Class | ~ S      | Gelect Minerals | ~ ) |
| License Dura | ation (Year) |                |          |                 |     |
| Select Dur   | ration       |                |          |                 | ~   |
|              |              |                |          |                 |     |

6. Once you click "Next" button, "Financial Capability" page will be displayed, where you will select "Facility Name" and then "Upload Attachment."

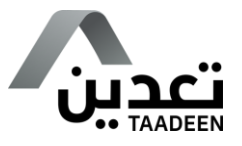

7. Upon clicking "Next", "Work Plan" page will be displayed. Fill in the required fields and then click "Next".

| lidations                   |                              |     |                                                                   |                                          |   |
|-----------------------------|------------------------------|-----|-------------------------------------------------------------------|------------------------------------------|---|
|                             |                              | Wor | rk Plan                                                           |                                          |   |
| Means of achievi            | ng reconnaissance objectives |     |                                                                   |                                          |   |
|                             |                              |     |                                                                   |                                          |   |
|                             |                              |     |                                                                   |                                          |   |
|                             |                              |     |                                                                   |                                          |   |
| Financial expense           | ÐS                           |     |                                                                   |                                          |   |
| First Year                  |                              |     |                                                                   | Total                                    |   |
|                             | Si                           | R   |                                                                   |                                          | s |
|                             |                              |     | Desument                                                          |                                          |   |
| Attachment Nam              | ie                           |     | Document                                                          |                                          |   |
| Attachment Nam<br>Work Plan | le                           | ~   | + Upload Attachment                                               |                                          |   |
| Attachment Nam<br>Work Plan | 10                           | ~   | + Upload Attachment<br>Select file PDF, XISX,XLX, Pt<br>is 15 MB  | NG, JPG, JPEG, KML and KMZ, Maximum size |   |
| Attachment Nam<br>Work Plan | ie                           | v   | + Upload Attachment<br>Select file PDF, XISX, XLX, Pr<br>is 15 MB | NG, JPG, JPEG, KML and KMZ, Maximum size |   |

8. Next, "Terms and Conditions" page will be displayed. You must confirm your acceptance and then click "Next" button.

| Terms and Conditions                                                                                                    |
|----------------------------------------------------------------------------------------------------|
| is and Conditions                                                                                                    |
| تم الوقوف على موقع الطلب والتأخد من مناسبة وتوفر الخام الذي يحقق أغراض الرخص                                                                                                    |
| عدم وجود أن عائق للاستغلال بالموذ                                                                                                    |
| تم الاطلاع على كامل حدود وإحداثيات الموذ                                                                                                    |
| في حال تداخل طلبكم مع ممتلكات خاصة أو مرافق عامة، فيجب على مقدم الطلب أن يقدم للوزارة ما يثبت الفاقه مع مالك اللزص، أو المنتفع بها أو الجهات التس تدير المرافق العامة للعمل بموقع الرخصة.<br>تقديم خطة للتعويضات مؤتم علي المراحية التعويضات مشتملة على كافة التكانيف المتوقعة للتعويضات، وأن يتحمل مسؤولية أعماله في حال تسببت في أن أخرار للا |
| وفي حال وجود أصول متحركة او ثابتة في موقع الطلب أتعهد بتقديم ما يثبت ملكية هذه الأصو                                                                                                    |
| .وفي حال وجود عمليات استغلال سابقة أتعهد بتحمل كافة تكاليف إعادة التأهيل بغض النظر عمن قام بهذه الأعمال دون أدنى مسؤولية على هذه الوزا                                                                                                    |
| يكون المرخص له مسؤولا مسؤولية كاملة عن جميع العمليات المنفذة بموجب الرخصة، ويتحمل أي مخالفات أو أضرار ذات علاقة بنشاط الرخصة قد تنشأ، وما يترتب عليها في موقع الرخصة وخارج                                                                                                    |
| يجب على المرخص له في جميع الأوقات التقيد بجميع الأنظمة المعمول بها في المملكة وبالنظام والائحة وشروط وأحكام الرخصة والنماذج والتعليمات الصادرة عن الوزارة وفقاً لأحكام المادة الثالثة و<br>الالآلا                                                                                                    |
| إضافة إلى الالتزامات الواردة في النظام والائحة وشروط وأحكام الرخصة يلتزم المرخص له بما يا                                                                                                    |
| . تعيين موظف سعودي فلم بمتطلبات النظام واللائحة، يتواجد في موقع الرخصة بشكل مستمر في أوقات التشغيل؛ لاتأكد من استيفاء شروط وأحكام الرخد                                                                                                    |
| I Agree To The Rules And Conditions Of Mining Investment Law And Its Executive Regulation And All Related Laws And Systems And Instructions, And The Rules And Conditions Of The License           Save as Draft         Cancel         Previous         Next                                                                                   |
|                                                                                                    |
|                                                                                                    |

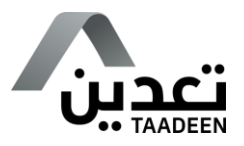

9. Proceed to "Payment" page to pay the application submission fees.

| 0                                        | 2                                                                                   | 3                                           | 4           | 5                      | (6)    |
|------------------------------------------|-------------------------------------------------------------------------------------|---------------------------------------------|-------------|------------------------|--------|
| Company<br>Iformation and<br>Validations | Region And Minerals                                                                 | Financial Capacity                          | Work Plan   | Term and Condition     | Paymer |
|                                          |                                                                                     | Payn                                        | nent        |                        |        |
| Dear Investor, Note                      | that the application fee is non-refundable in ca                                    | se the application is rejected or canceled. |             |                        |        |
|                                          | • V                                                                                 | O Accept                                    | Reject      |                        |        |
|                                          | 5000 SAR                                                                            | icelea il noi pala within the next 7 a      | L           | icense Submission fees |        |
|                                          | SADAD payment<br>Please use the payment re<br>your local bank.<br>Expires in 7 days | ference number to pay through SA            | DAD through |                        |        |
|                                          | Reference number 2024<br>Payment still pending                                      | 12265001                                    |             |                        |        |
|                                          |                                                                                     |                                             |             | Cancel                 | Next   |

Upon completing payment process, your application will be successfully submitted.

| J-                                                                                         | )                                                                                        |
|--------------------------------------------------------------------------------------------|------------------------------------------------------------------------------------------|
| Your request will be automatically s<br>The process of reflecting an invoice's payment str | submitted after successful payment<br>atus can take up to 15 minutes on Taadeen platform |
| Application Number                                                                         |                                                                                          |
| Company Name                                                                               |                                                                                          |
| Reference number                                                                           |                                                                                          |
| Submission Date                                                                            |                                                                                          |
| Payment Expiry Date                                                                        |                                                                                          |
| Status                                                                                     | Pending Payment                                                                          |
| Back to h                                                                                  | ome page                                                                                 |
|                                                                                            |                                                                                          |

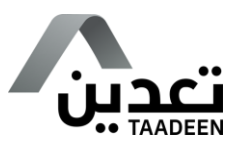

You can track your request by clicking on "Status" tab within "Requests" section.

| =                      | › Homepage › Requests         |                          |                  |                 |                      |
|------------------------|-------------------------------|--------------------------|------------------|-----------------|----------------------|
| Home Page              | Poquesta                      |                          |                  |                 |                      |
| Licenses               | Nequesis                      |                          |                  |                 | + New Request        |
| Requests               | - Application N X Postuat num |                          | T. Company No. 1 | Status T        | Poguast sub T        |
|                        | = Application N Request num   | Request Type • CK Number | Company Na       | Status          | Request sub          |
| E Financial Guarantees |                               | New Reconnais            | شركة شخص واحد    | Pending Payment | 2024-12-26 00:0 View |
| 년 Companies            |                               | New Reconnais            | شركة شخص واحد    | Cancelled       | 2024-12-18 00:0 View |
| Periodic Reports       |                               | New Reconnais            | شركة شخص واحد    | Cancelled       | 2024-12-10 00:0 View |
| O) Delegates           |                               | New Reconnais            | شركة شخص واحد    | Completed       | 2024-12-08 00:0 View |

If your request is returned due to issues in requirements, go to "To do List" section. "Amendment" task will be displayed, and you can click on "Respond".

| =                      | > Ho | mepage > To-Do | List |                  |              |           |   |                        |                |   |          |
|------------------------|------|----------------|------|------------------|--------------|-----------|---|------------------------|----------------|---|----------|
| Home Page              | то   | o-Do List      |      |                  |              |           |   |                        | Hiri           | • | Filter V |
| Licenses               |      |                |      |                  |              |           |   |                        |                |   |          |
| Requests               | C.   |                |      |                  | D            |           |   |                        |                |   | 0        |
| E Financial Guarantees | Ľ    | Request ID     |      |                  | Request Type | )         | ~ | Task Types             | ~              |   | Search   |
| Companies              | =    | RequestId      | τ    | Request Type     | т            | Task Type |   | <sup>⊤</sup> Task Date | ▼ SLA End Date | , | r        |
| Periodic Reports       |      |                |      | New Mining Licen | ıse          | Amendment |   | 27/11/2024             | 27/12/2024     |   | Response |
| O) Delegates           |      |                |      | New Mining Licen | ISO          | Amendment |   | 13/11/2024             | 13/12/2024     |   | Response |
| E To-Do List           |      |                |      | New Mining Licen | ISO          | Amendment |   | 12/11/2024             | 12/12/2024     |   | Response |

Once your request is reviewed, you will get a notification with "License Issuance invoice", which can be paid by going to "To do List" section, where "Payment" task will be displayed, and you should click on "Respond".

| =                                                          | > Homepage > To-Do List              |                                |
|------------------------------------------------------------|--------------------------------------|--------------------------------|
| Home Page                                                  | To-Do List                           | Hijri 🍸 Filter 🗸               |
| <ul> <li>Requests</li> <li>Financial Guarantees</li> </ul> | Request ID Request Type              | ✓ Task Types ✓ Search          |
| Companies                                                  | E RequestId T Request Type Task Type | a Task Date T SLA End Date T   |
| Periodic Reports                                           | New Mining License Payment           | 13/11/2024 13/12/2024 Response |
| O) Delegates                                               | New Mining License Payment           | 12/11/2024 12/12/2024 Response |
| 🖸 To-Do List                                               | New Mining License Payment           | 11/11/2024 11/12/2024 Response |
|                                                            |                                      |                                |

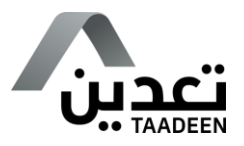

Next, "Payment" page will be displayed for paying the license issuance fees.

| Payment                                                                                                    |                                                               |
|----------------------------------------------------------------------------------------------------|---------------------------------------------------------------|
| Dear investor, kindly note that the request submission fees are not refundable after su<br>application, and you agree that those fees won't be refundable if your application rej<br>cancel your application.<br>• Your request will be canceled if not paid within the next 3 days | uccessful submission for your<br>ected by the ministry or you |
| 5000 SAR                                                                                                    | Service Fees                                                  |
| SADAD payment                                                                                                    |                                                               |
| Please use the payment reference number to pay through SADAD through your local bank.<br>Expires in 3 days                                                                                                    |                                                               |
| Reference number 202411215012                                                                                                    |                                                               |
| Payment still pending                                                                                                    |                                                               |

Once the license issuance fee is paid, you can download electronic license by going to "Licenses" section and clicking on "Download."

| Lonne Rope Lonnes Lonnes </th                                                                                                    |
|----------------------------------------------------------------------------------------------------|
| License Di License Di License Ditty License Catagory i License Catagory i License Cata |
| Reconnaissance LL A Gold Reconn 08-12-2024 07-12-2025 Active Download Action                                                                                                    |
|                                                                                                    |
|                                                                                                    |

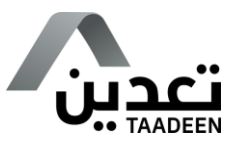

# Thank you.

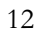